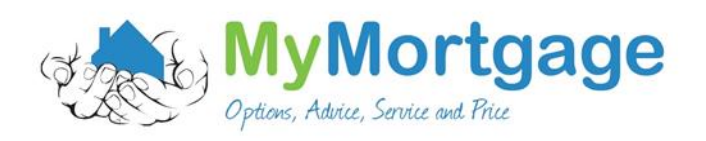

## Guide to Downloading BNZ Bank Statements online

You will need a log in for BNZ online banking to complete this

1. Go to <u>www.bnz.co.nz</u>

| Bank of New Zealand [NZ] bnz.co.nz |                                         |                      |
|------------------------------------|-----------------------------------------|----------------------|
|                                    | Personal Banking Business Institutional | Apply Search Q Login |
|                                    | bnz                                     |                      |

2. Click on login

| Bank of New Zealand [NZ] bnz.co.nz |                                         |                      |
|------------------------------------|-----------------------------------------|----------------------|
|                                    | Personal Banking Business Institutional | Apply Search Q Login |
|                                    | bnz                                     |                      |

3. Pop in your username and password

| <b>bnz</b> *** | Personal banking login                                            |                                                              |    |  |  |  |  |  |  |
|----------------|-------------------------------------------------------------------|--------------------------------------------------------------|----|--|--|--|--|--|--|
|                | Access number                                                     | Password                                                     | Go |  |  |  |  |  |  |
|                | <u>Register</u>                                                   | Forgot password                                              |    |  |  |  |  |  |  |
|                | LOGIN TO OTHER SERVICES                                           | DOWNLOAD MOBILE APPS                                         |    |  |  |  |  |  |  |
|                | Internet Banking for Business<br>Client Fund Service<br>WealthNet | BNZ Mobile Banking for Android<br>BNZ Mobile Banking for iOS |    |  |  |  |  |  |  |

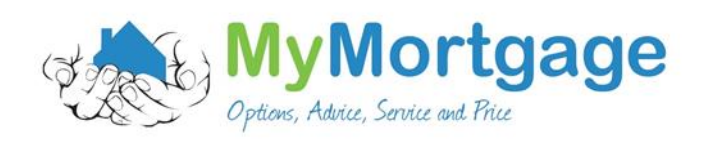

4. Select on the account you want

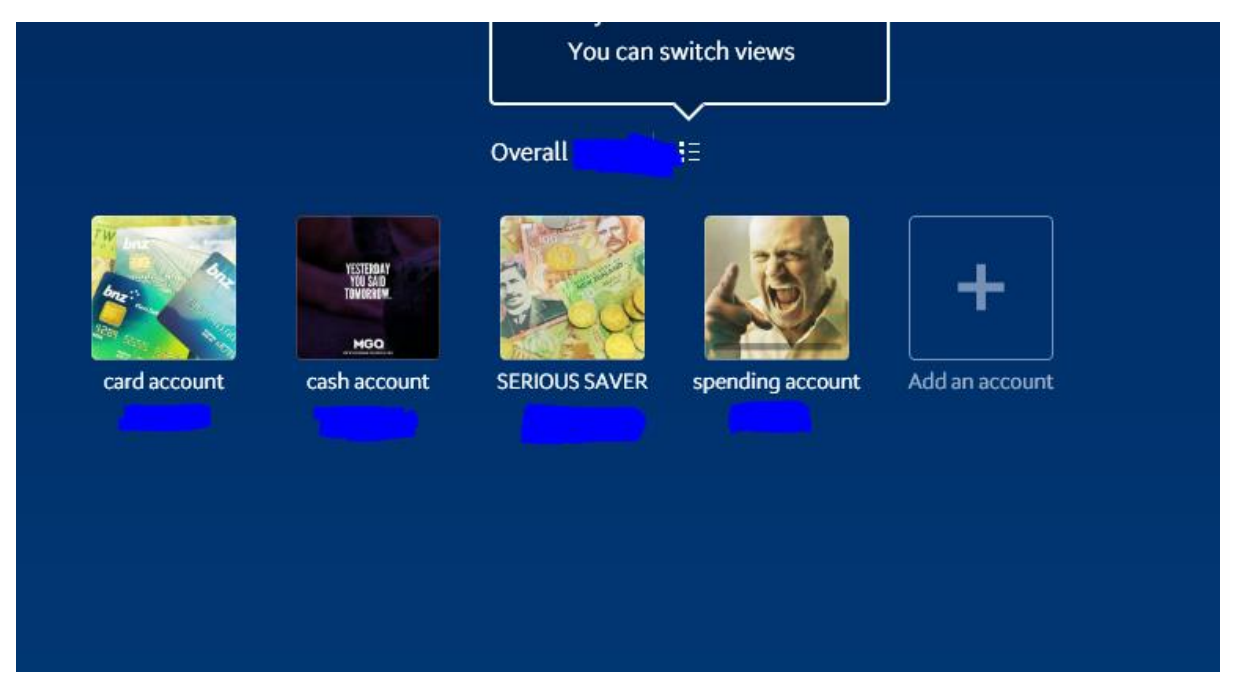

5. Select statements

|                     |           | Pay  | Edit   | Statements | Export  | > |
|---------------------|-----------|------|--------|------------|---------|---|
|                     | cash a    | ccou | nt     |            |         |   |
|                     | 02-       | ·0(  | 01     |            |         |   |
|                     | AVAILABLE | B    | ALANCE |            |         |   |
| Search transactions |           |      |        |            |         | Q |
| HISTORY 🗸           |           |      |        | + AMOUNT   | BALANCE |   |

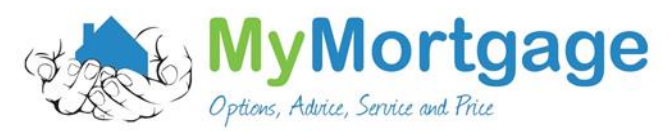

6. Choose the dates you want (Normally the previous 3 months)

| cash account           |       |
|------------------------|-------|
| STATEMENTS   SUMMARIES |       |
| 4. 12 Sep 2016         |       |
| 3. 10 Jun 2016         |       |
| 2. 11 Mar 2016         | _     |
| 1. 11 Dec 2015         | -     |
|                        |       |
|                        | Close |

7. Choose to save the Statement

| ***                                                                              |          |             |                   |        |                   |                                  |         | — | + | •• | ₽ | 8 |
|----------------------------------------------------------------------------------|----------|-------------|-------------------|--------|-------------------|----------------------------------|---------|---|---|----|---|---|
| BNZ<br>BNZ<br>Hamilton Store<br>Telephone 0800 680 468<br>Facalimile 07 838 2471 | <b>A</b> | th account  |                   |        |                   | MR R N KAVANAUGH, <mark>4</mark> |         |   |   |    |   |   |
|                                                                                  | O cas    | an account  |                   |        |                   |                                  |         |   |   |    |   |   |
| STATEMENT NO. 4<br>FOR THE PERIOD 10 JUNE TO                                     | Data     | Particular  | т                 | -      | Mithdrawala       | OPENING BALANCE                  | Balanco |   |   |    |   |   |
| 12 SEPTEMBER 2016                                                                | Date     | Particulars | 13                | pe     | windrawais        | Deposits                         | balance |   |   |    |   |   |
| ACCOUNT NAME<br>KAVANAUGH, RYAN NEIL                                             |          |             | *** NO TRANSACTIO | INS FC | OR THE PERIOD *** |                                  | _       |   |   |    |   |   |
|                                                                                  |          |             |                   |        |                   | CLOSING BALANCE                  |         |   |   |    |   |   |
| ACCOUNT NUMBER<br>02-                                                            |          |             |                   |        |                   |                                  |         |   |   |    |   |   |